# Part 3-2 サブページを作ろう (ここで学ぶこと)

自分で考えた構成に沿って、例えば趣味、日記、アンケートなどのサブページを作ります。ただここではその内容 は省略し、トップページとサブページ間のリンクを学びましょう。

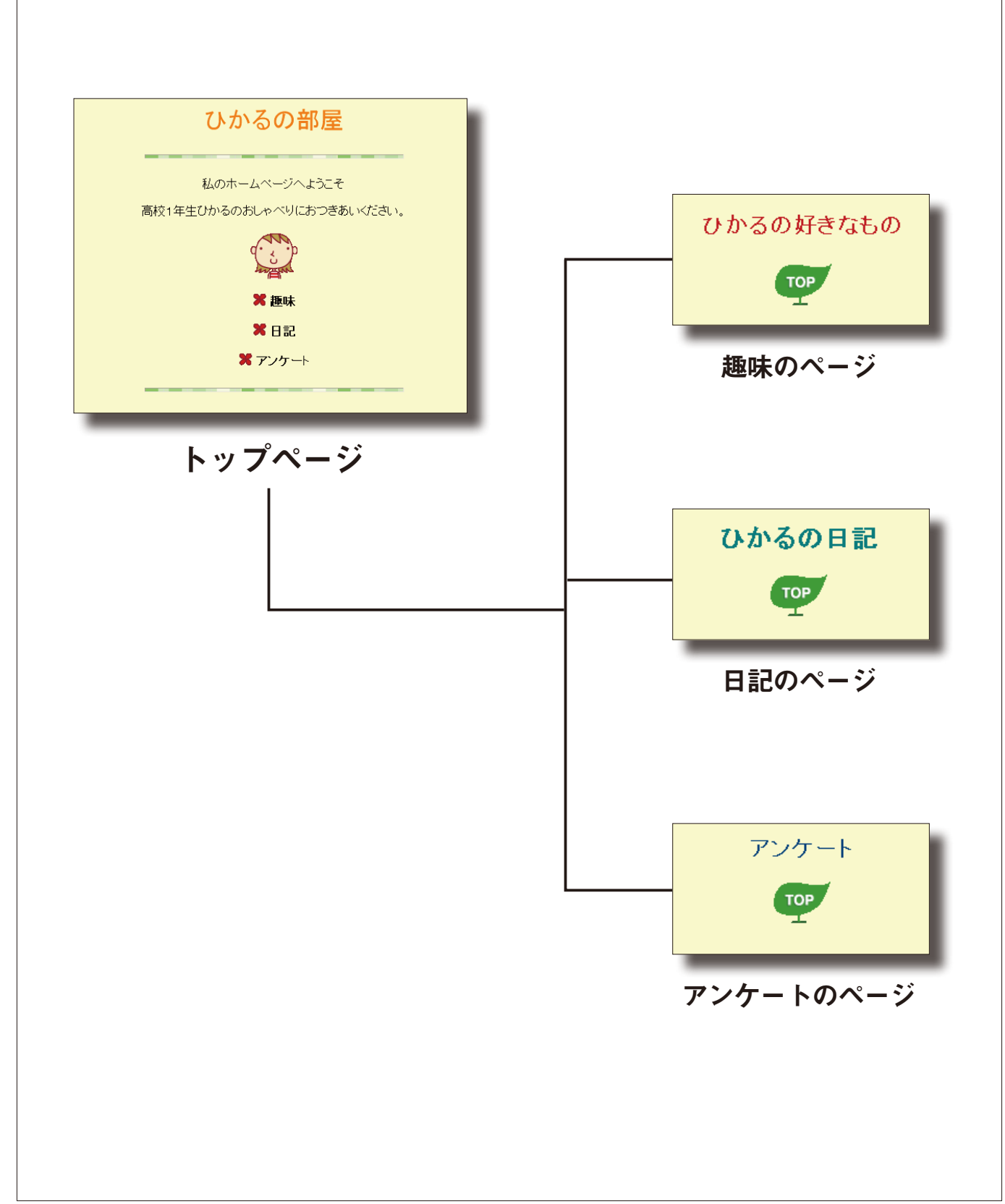

### ■趣味のページを作る

### 1 トップページの作成を参考に趣味のページを作成します。

```
●かんたんナビバーの[新規作成]を
                                    📑 新規作成 📑 デザイン変更 💾 上書き保存 📲 サイトの確認
   クリックし、[白紙から作成する (B)]
                                    🚰 ページの属性 💿 SEO 設定 🔹 🔗 まるごとチェック 📷 ブラウザー確認 🔹
5
  を選びます。
                                    新規作成
                                    新しいサイトやページを作成します。作成方法を選んでください。
                                     テンプレートから作成する
                                      フルCSSテンプレート(I)
                                        さまざまなレイアウトやデザインを機関的に変更できる高品質なテンプレートです。
SEOIこも対応しています。
                                         フルOSSスマートフォンテンプレート(<u>S</u>)
                                      スマートフォン向けのテンプレートです。
すでに作ったPC向けホームページから一発作成することも可能です。
10
                                     かんたんホームページ・デビュー
                                         かんたんホームページ・デビュー(<u>D</u>)
                                       メホームページの作成から公開まで、かんたんステップで一気に行います。
初めての方、お急ぎの方におすすめです。
                                     □ 白紙から作成する(B)
                                                               キャンセル ヘルプ
                                   <sup>15</sup> ❷表示された白紙ページに、トップペ
   ージの作成と同じ要領で「ページの
   設定」を行い、趣味のページのタイ
                                    B
                                     トル (ひかるの好きなもの) を入れ
   ましょう。
20
   TIPS 操作手順のおさらい
   ▶ 38 ~ 39 ページ[ページタイトルと
    背景を作る」4~7
   ▶ 40~41ページ「文字を入力、文字
25
    サイズ / 色 / 書体を変える | ①~⑤
30
35
```

## ■サブページからトップページへのリンクを設定する

### 1 続いて、趣味のページから先ほど作成したトップページへのリンクを張ります。 ①ナビメニューの[リンクの挿入]を クリックし、「リンク作成ウィザード」 ひかるの好きなもの 画面で 【ページや URL へのリンク 5 を作成する (P)] を選び、[次へ (N)] をクリックします。 リンク作成ウィザード 10 X リンク作成ウィザード \*[ページや URL へのリンクを作成 する] 他のページや、他のサイトなどへジ ャンプするためのリンクを作成するこ とができます。 ページや URL へのリンクを作成する(P) al la メールを送れるリンクを作成する(M) 1 Alex ールを送れるリンクを作成する] ックすることで、メールを送信す とができるリンクを作成します。 P ラベルを作成する(L) \*[ラベルを作成する] 編集中のページの現在の場所に ラベルを付けたり、ラベルへのリンク を設定したりすることができます。 15 2 パスワード付きリンクを作成する(W) \*[パスワード付きリンクを作成する] パスワード付きのリンクを作成する ことができます。 「次へ」をクリックしてくだざい。 < 戻る(<u>B</u>) (次へ(1)) キャンセル ヘルプ 20 ②「リンク作成ウィザード(文字列、) リンク作成ウィザード(文字列、画像ファイルの設定) $\mathbf{X}$ 25 ここで指定した文字列、あるいは画像ファイルにリンクが作成されます。 画像ファイルの設定)」画面では、サ 文字列、画像ファイルの設定 作成されるリンクに表示する文字 列あるいは画像を指定します。 ブページにトップページへ戻る画像 ○文字列(E) 文字列の場合は、その文字列に 下線がついたリンクが作成されま を用意してそこにリンクを張るため、 文字列や画像に何も指定しなか った場合は、自動的に設定されま す。 ◎ 画像ファイル ① [画像ファイル(I)]を選び、[参照(R)] 素材集から(G)... 参照(R)... 「)次へ」をクリックしてください。 をクリックします。 30 く戻る(B) 次へ(N) キャンセル ヘルプ 35

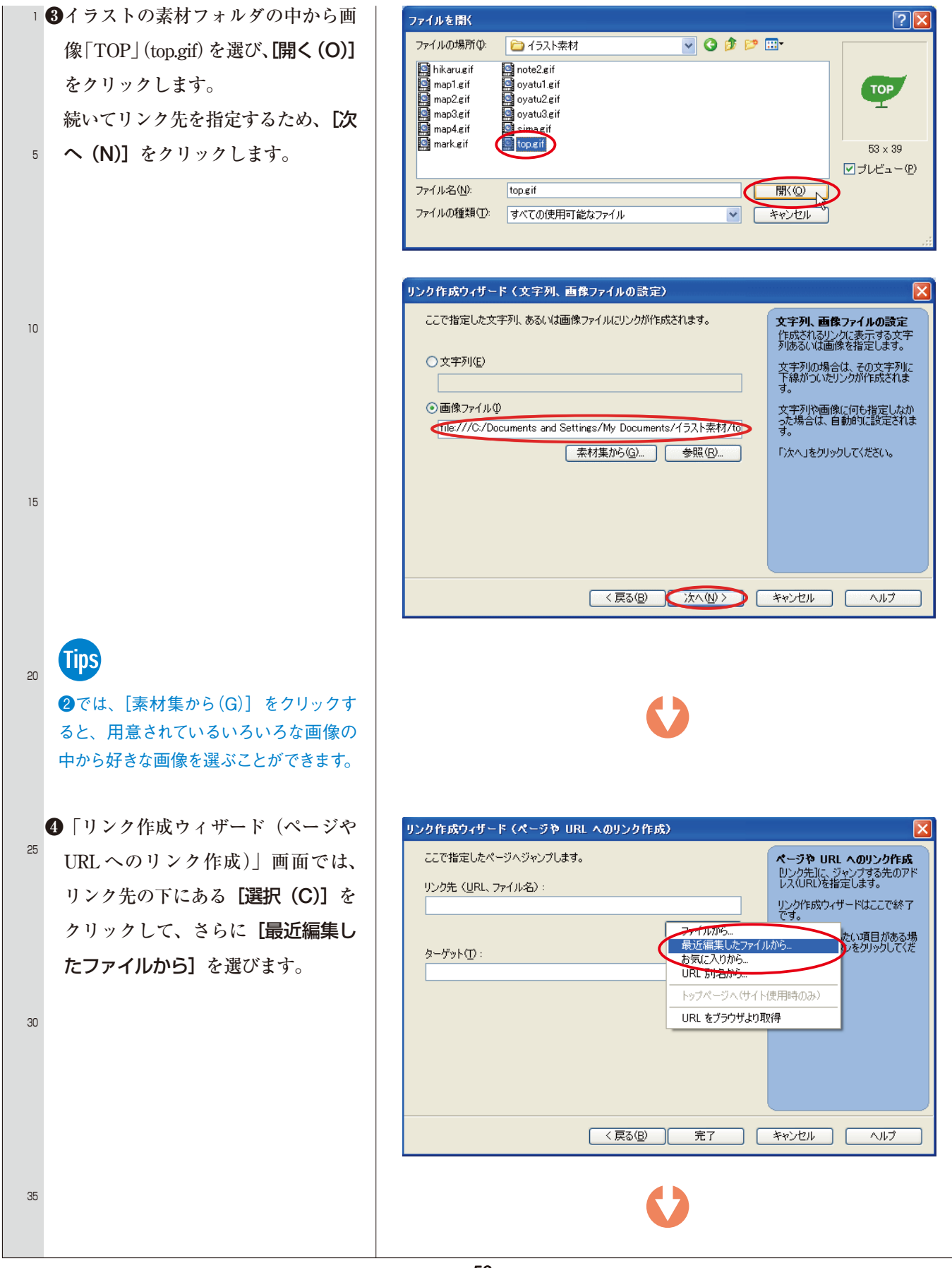

#### 下記選択フォルダ、および画像は、サンプルです。お 手持ちの画像から、好きな画像を選択してください。

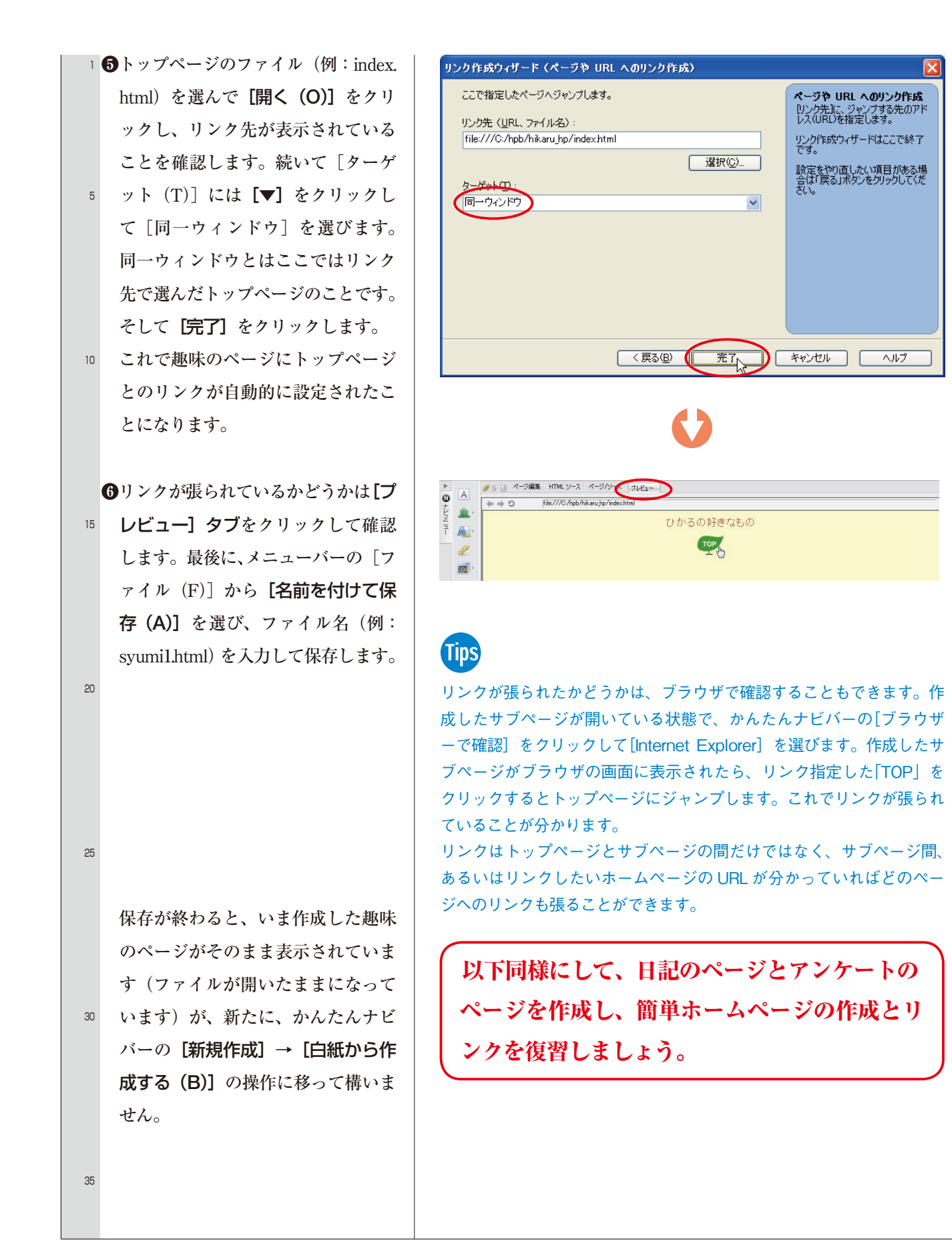